### 西昌学院多媒体使用手册汇总

#### 尊敬的各位老师:

目前我校多媒体教室设备共有几个批次,现将个批次多媒体设备 使用手册或注意事项汇总如下,供老师们参考。

### 第一部分 莱拓智慧讲桌设备使用手册

一、上课开机

点击控制面板上"系统开启",一键操作开启电脑和投影(如下图 左所示,无须再按"讲台电脑开机")。开机时间约需要 40 秒或更长, 切勿反复重复操作!!!

| 中控智能控制系统                     |   |
|------------------------------|---|
| 讲台电脑开机 讲台电脑关机 笔记本VGA 笔记本HDMI | l |
| → 系统开启                       |   |
|                              |   |

备注: 1.如点击"系统开启"后投影开启而电脑较长时间未启动, 请查看机柜里面右侧 OPS 电脑电源指示灯是否点亮,若未点亮可手动 按该电源开关开启电脑(如右上图所示)。

2.如点击"**系统开启**"后电脑正常开启而投影未开启可选择用投影 遥控器开启投影。

#### 二、下课关机

点击控制面板上"系统关闭",系统会提示是否确认关闭系统,选择弹出框"是",实现一键操作(如下图所示)关闭整个系统(含 ops 主机、中控、投影),**注:切勿强制断电关机!** 

| ₩DONNELIZENCE<br>¥A87%<br>WDONNELIZENCE | 控制系统           |
|-----------------------------------------|----------------|
| 讲台电脑开机<br>讲台电脑关机                        | 笔记本VGA 笔记本HDMI |
| → 系统开启                                  | ① 系统关闭 控制管理    |
| and the second                          |                |

备注:如点击"系统关闭"后投影不能关闭,请用遥控器关闭投影, 切勿让投影长时间在不使用情况下处于开启状态。

注意: 如要拔电源插头请等待电脑关闭后执行。

## 三、显示常见问题及解决办法

若投影能正常显示,电脑黑屏,属于信号切换问题,如以下情况。

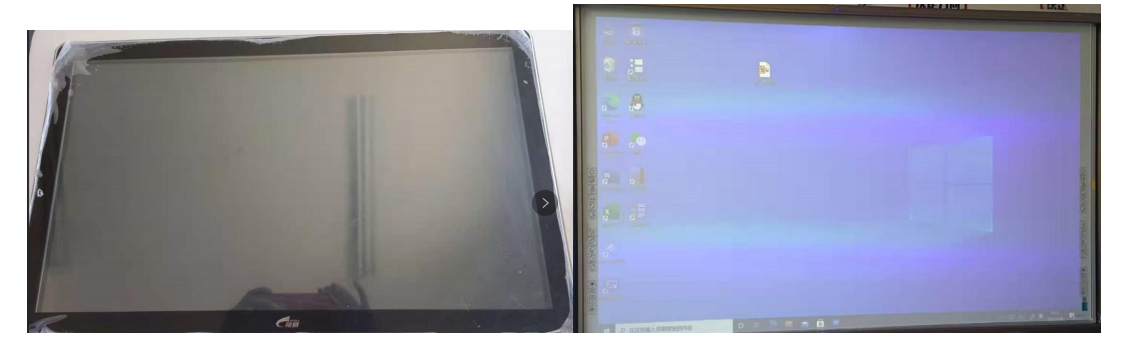

## 可按下图切换信号源解决。

| 中控智能控制系统                     |                 |
|------------------------------|-----------------|
| 讲台电脑开机 讲台电脑关机 笔记本VGA 笔记本HDMI |                 |
| → 系统开启 ● 系统关闭                | AT BRAN         |
|                              | ● 5 切政 投影控制 く理問 |

# 四、麦克风使用、常见问题及解决办法

1. 系统开启后方可使用扩声设备

(1) 鹅颈麦克风开启时可以扩声。

(2) 机柜里面左下方功放开启且音量开关调大后,无线麦克风 开机对频成功后可以扩声及兼做 PPT 翻页器。开机对频时,需靠近讲 台天线,对频成功后会听到"滴"一声响且有显示信号图标。用完请 放回充电座充电。

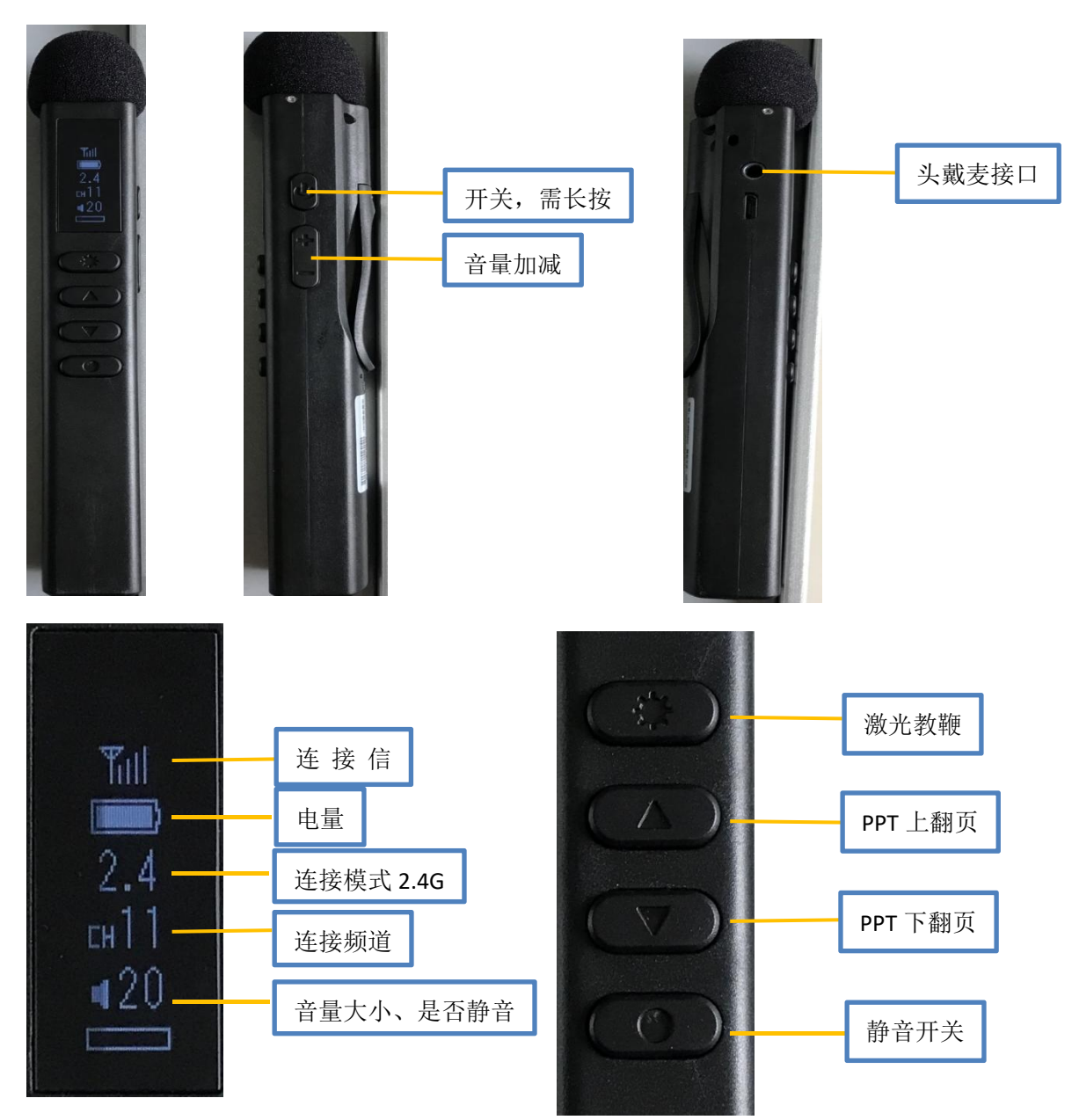

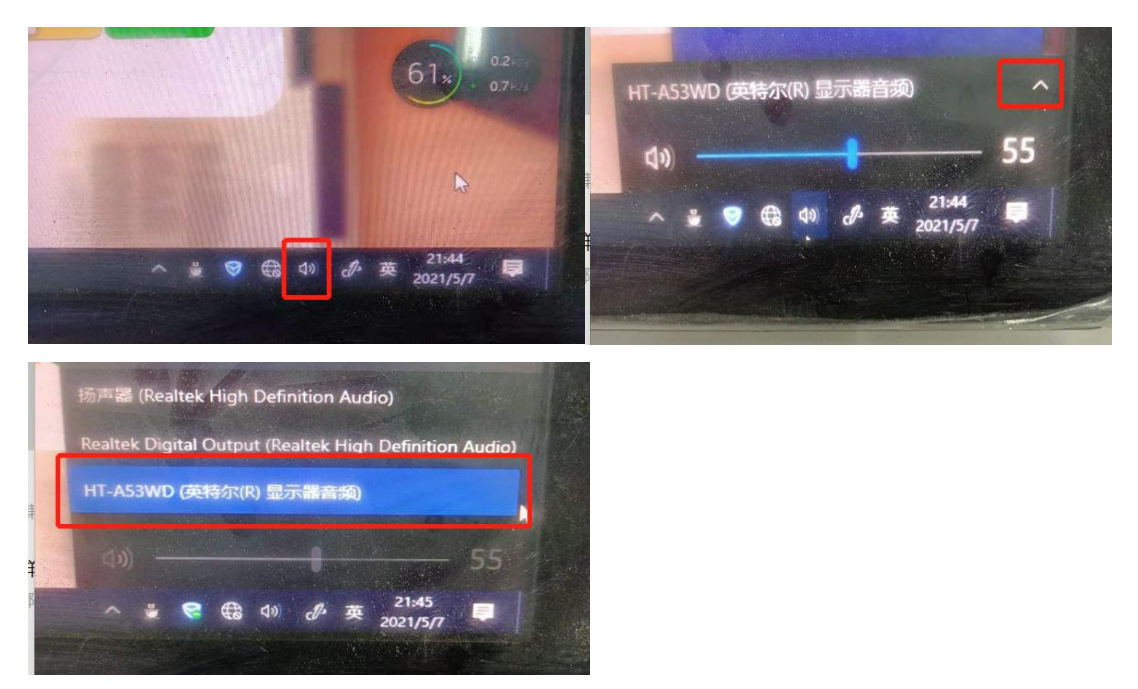

2. 话筒有声音,播放视频无声音,解决办法,切换播放设备。

3. 话筒无声音,播放视频无声音,声音小等解决办法,查看机柜 里面左下方功放是否未开启,调整功放音量。(如下图所示)

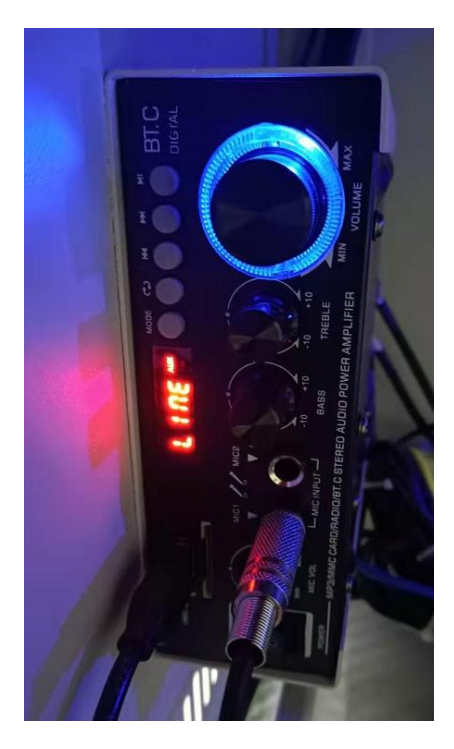

第二部分 控智多媒体设备使用步骤(7 英寸面板)

一、上课开机

 1. 点击控制面板上的"开始使用"按键,然后输入密码: 123456
 (1教的设备没有设置密码)再点击"电脑开"和"投影开",如果 投影没有开启,但是投影上电源灯亮(红色),则手动点击投影上的 电源按钮开启或使用遥控开启。

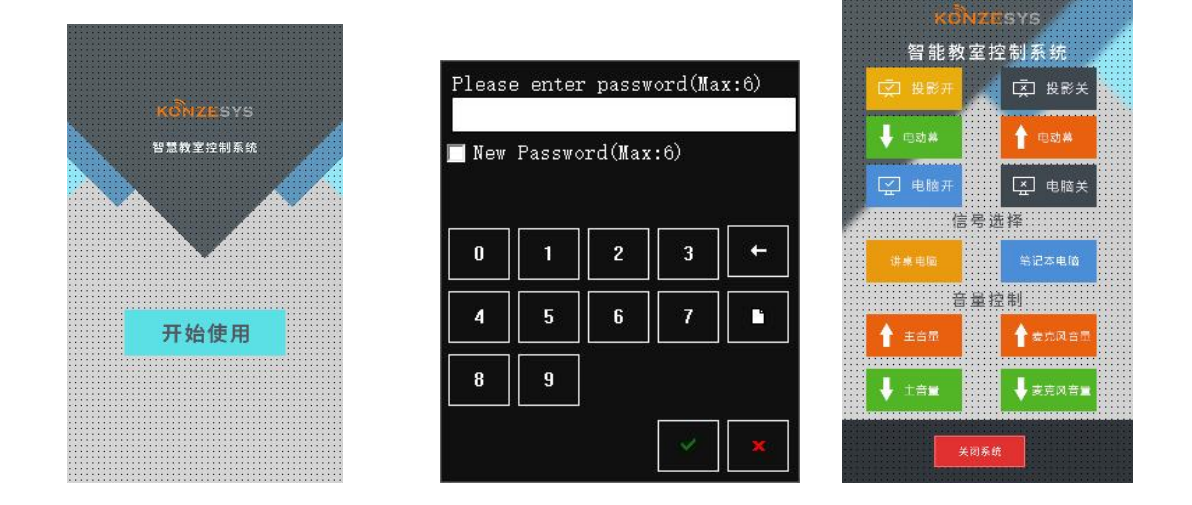

2.系统开启后也可根据上课需要选择相应的操作。比如投影机开关(若控制面板投影开关不可用,则可用投影机遥控器),电脑开关, 主音量(电脑音量)的加减或者信号源的切换等。讲桌侧面有外接设备的接口。比如U盘接口,电源接口,网络接口,笔记本信号输入接口等。

3. 系统开启后方可使用扩声设备。

(1) 鹅颈麦克风灯亮起时可以扩声。

(2)无线麦克风开机对频成功后可以扩声,同时兼做 PPT 翻页器。开机对频时,需靠近讲台天线,对频成功后会听到"滴"一声响且有显示信号图标。用完请放回充电座充电。

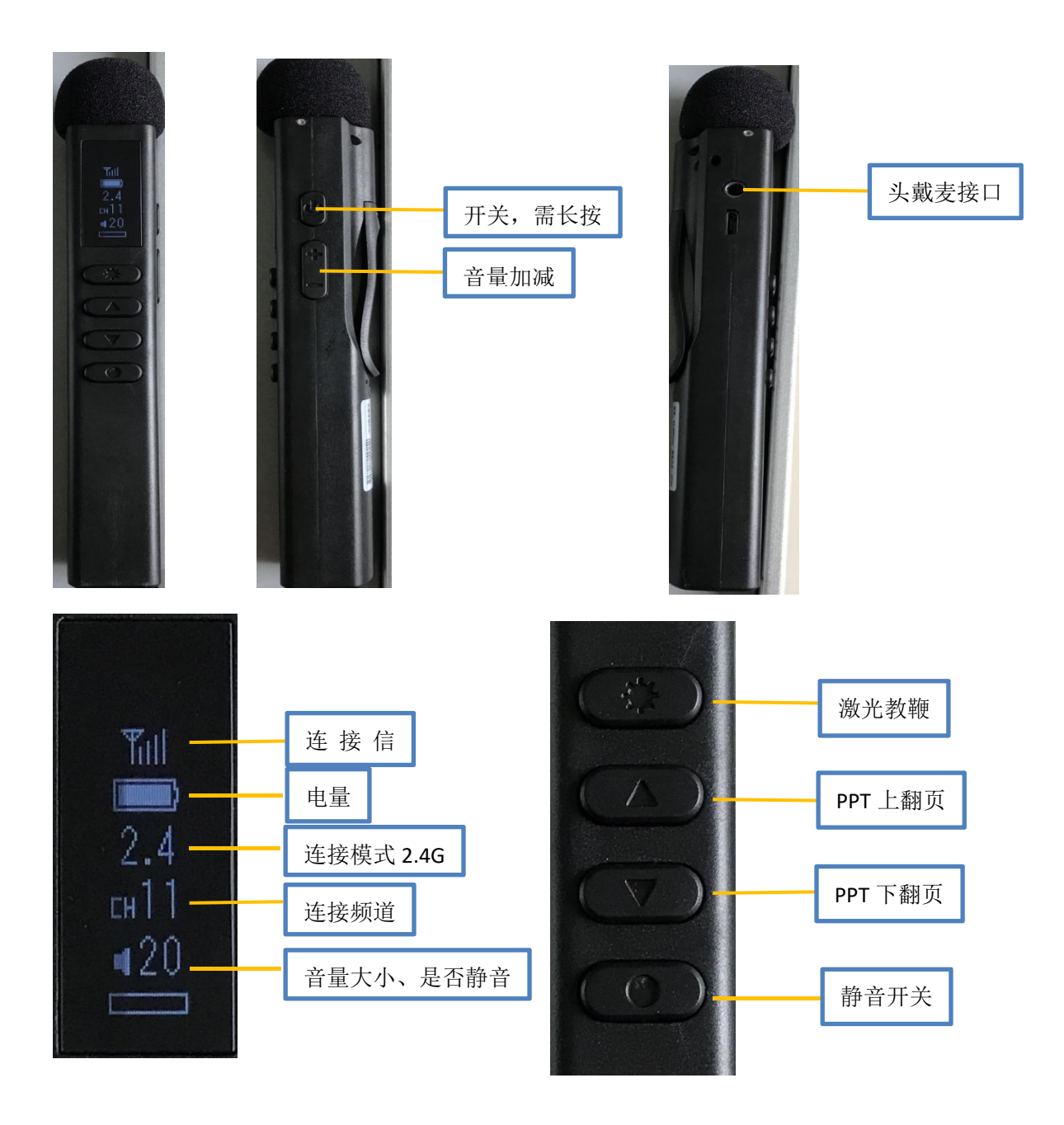

二、下课关机

点击控制面板下方的"关闭系统",系统会提示是否确认关闭系统,选择"是"系统将自动关闭投影机、电脑、和扩声设备并断电。 注意: 如要拔电源插头请等待电脑关闭后方可。

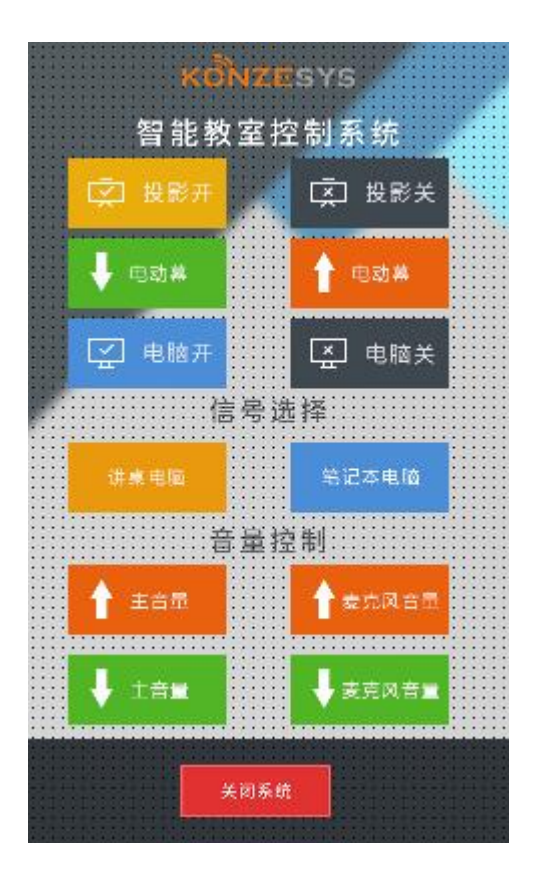

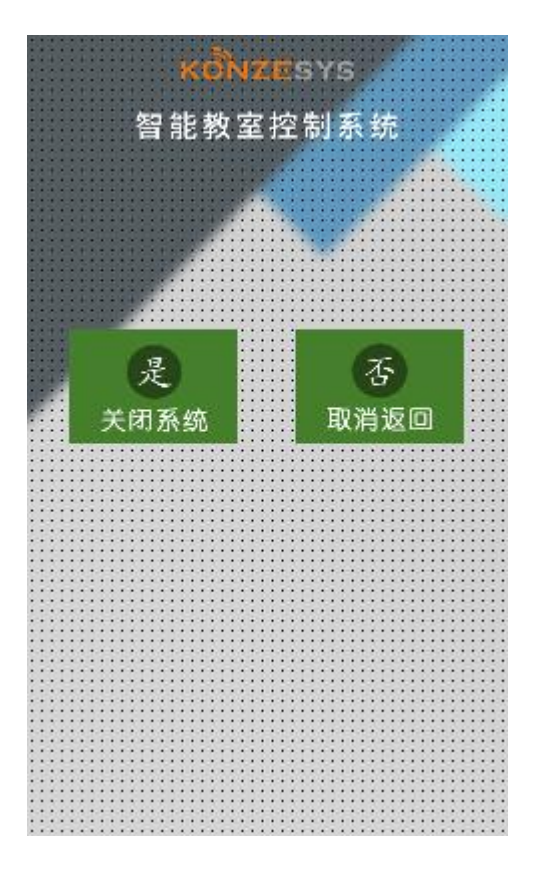

## 第三部分 2016 批次设备

### 一、上课开机

第一步,点击桌面中控左侧"上课"按钮开启投影仪。如下图 所示。

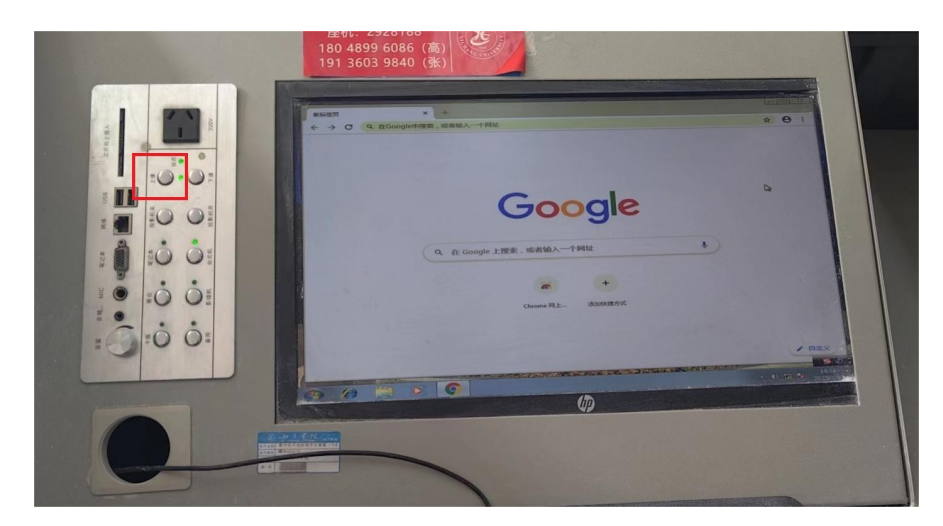

若投影开启不成功,则可选择用投影遥控器或手动开启投影。

第二步,打开机柜开启机柜里面的电脑主机。

二、下课关机

第一步,关闭电脑(家用电脑关闭方式)。

第二步,点击桌面中控左侧"下课"按钮关闭投影仪。若无法 关闭请用投影遥控器或(收到)关闭投影,如下图所示。

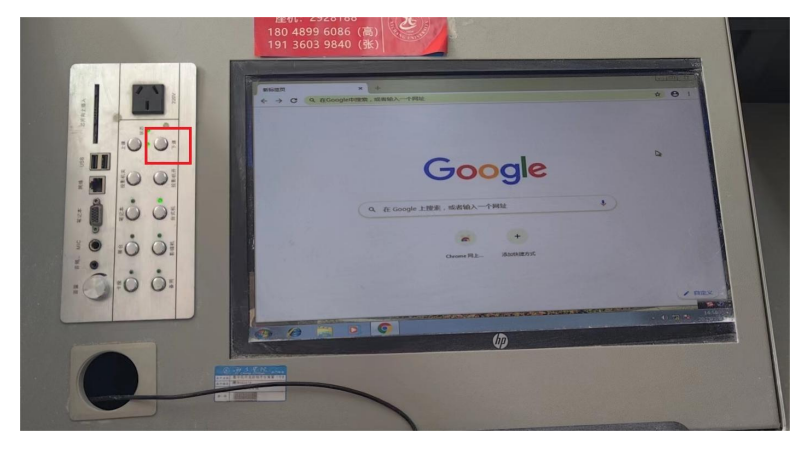

若投影关闭不成功,则可选择用投影遥控器或手动关闭投影。

# 第四部分 北校区 11 教多媒体设备

一、上课开机

点击桌面中控左上角(如下图所示)"系统开关",一键开启系统, 启动中红灯闪烁,请勿重复点击,系统启动后指示灯变为绿色。

|                                   | 1    |
|-----------------------------------|------|
| 高清中央控制器                           |      |
|                                   |      |
|                                   | 4    |
|                                   | NY K |
| dip                               | 1    |
|                                   | 1    |
| HDMI 音频 VGA NET IR USB MIC AC220V |      |
| 1 Martin Company                  |      |
|                                   |      |

如果墙上大屏信号与电脑显示不一致,则在大屏上点击"系统设置","信号源预览"选择"高清 HDMI2",如下图所示。

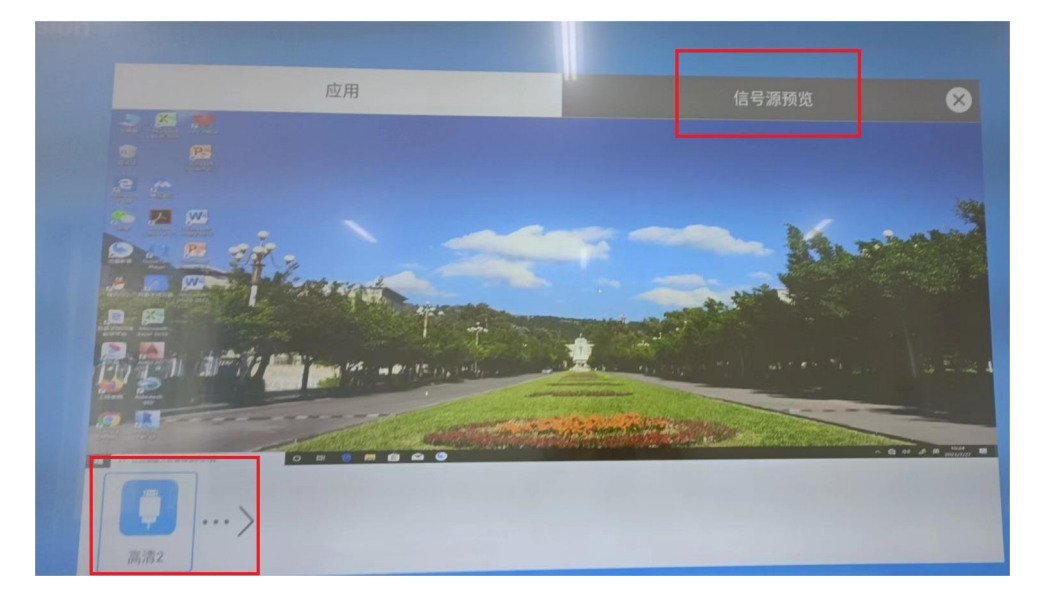

如果出现电脑显示器开而大屏待机情况,则关闭教室门口电源断

电约1分钟后再开电源,重复上面步骤。

### 二、下课关机

下课时点击桌面中控左上角(如下图所示)"系统开关",一键关闭系统,系统关闭后指示灯变为红色。

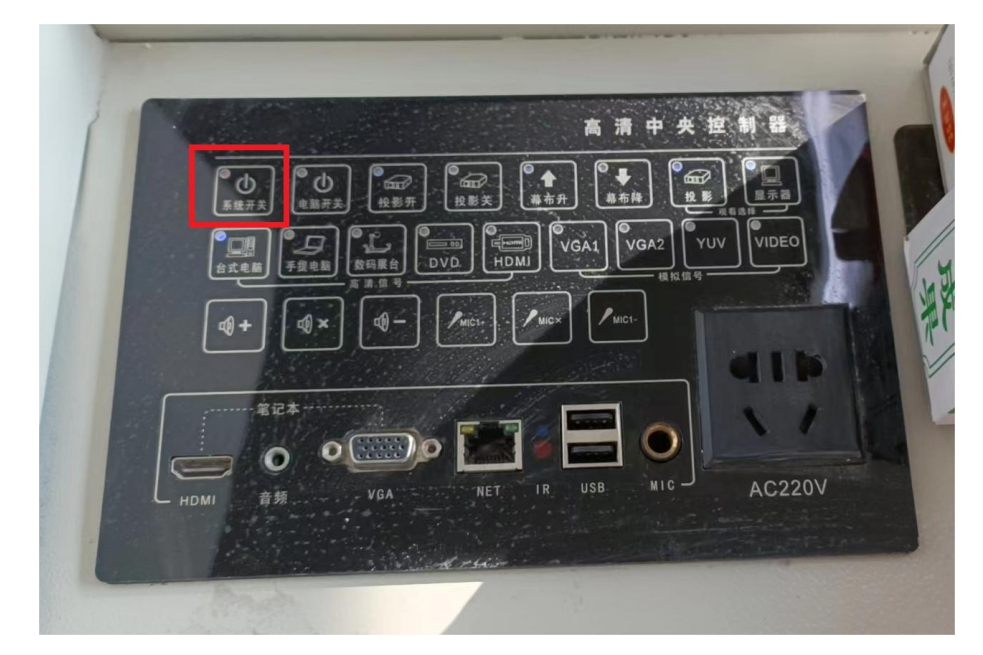

### 其他:

 1. 所有教室若需要联网均需用深澜软件登录,网址: http://172.18.4.11/srun\_portal\_pc?ac\_id=1,一般情况下教室电脑都已 设置好。

2.推进使用西昌学院云盘,每位教师均有 100G 空间;结合优盘 等多种方式拷贝 PPT,以保障上课时课件正常使用。

| <i>63</i> 60 7 | 而且受险之为 |      |
|----------------|--------|------|
|                | 여러チ阮厶묘 | L    |
| 登录名            | 西昌学院   | •    |
| 密码             |        |      |
|                | 登录     |      |
| 记住密码           |        | 自动登录 |

登录名为教师工号, 密码与信息门户密码一致。

西昌学院云盘可在信息门户中云盘系统内左下角下载客户端。

3.为减少我校多媒体设备使用故障,延长使用寿命,请老师们或 督促学生下课后按程序关闭多媒体设备才离开教室(特别是上午 第4节、下午下课),避免多媒体设备长时间不用而处于开启状态。 感谢您的配合和支持!

4.桌面有维护服务电话,若有设备相关问题,可打电话或报各二级学院教务科获得技术支持。

西昌学院网络信息中心

#### 2023年4月